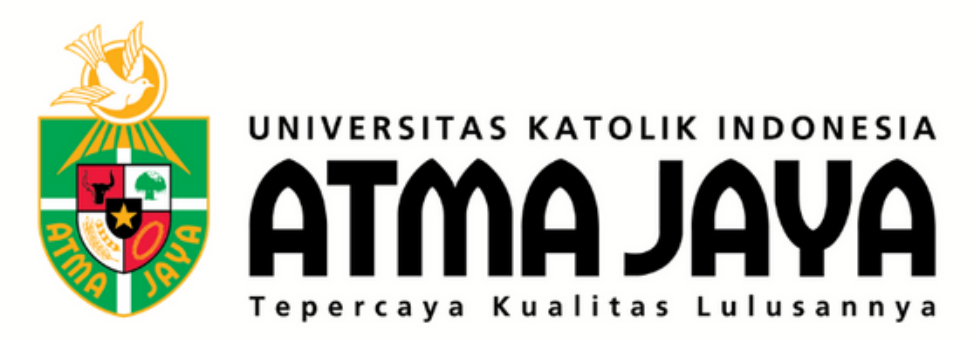

# PANDUAN PENDAFTARAN WEB JOIN.ATMAJAYA.AC.ID

an C

£55

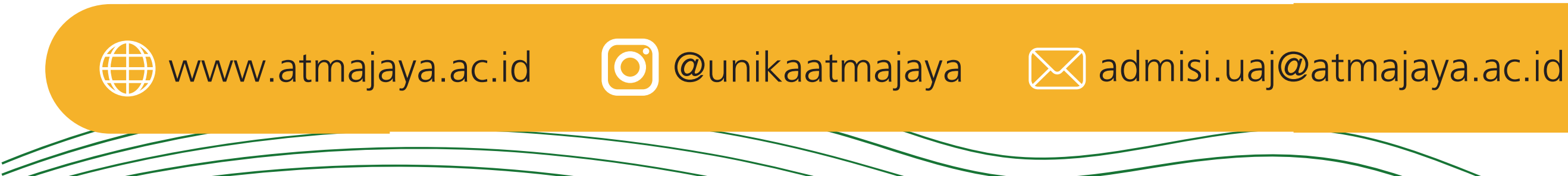

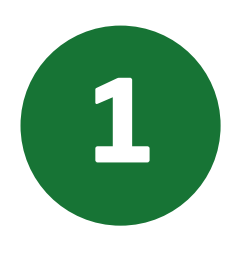

Gunakan internet browser Anda, kunjungilah laman https://join.atmajaya.ac.id/, maka akan keluar tampilan seperti di bawah ini:

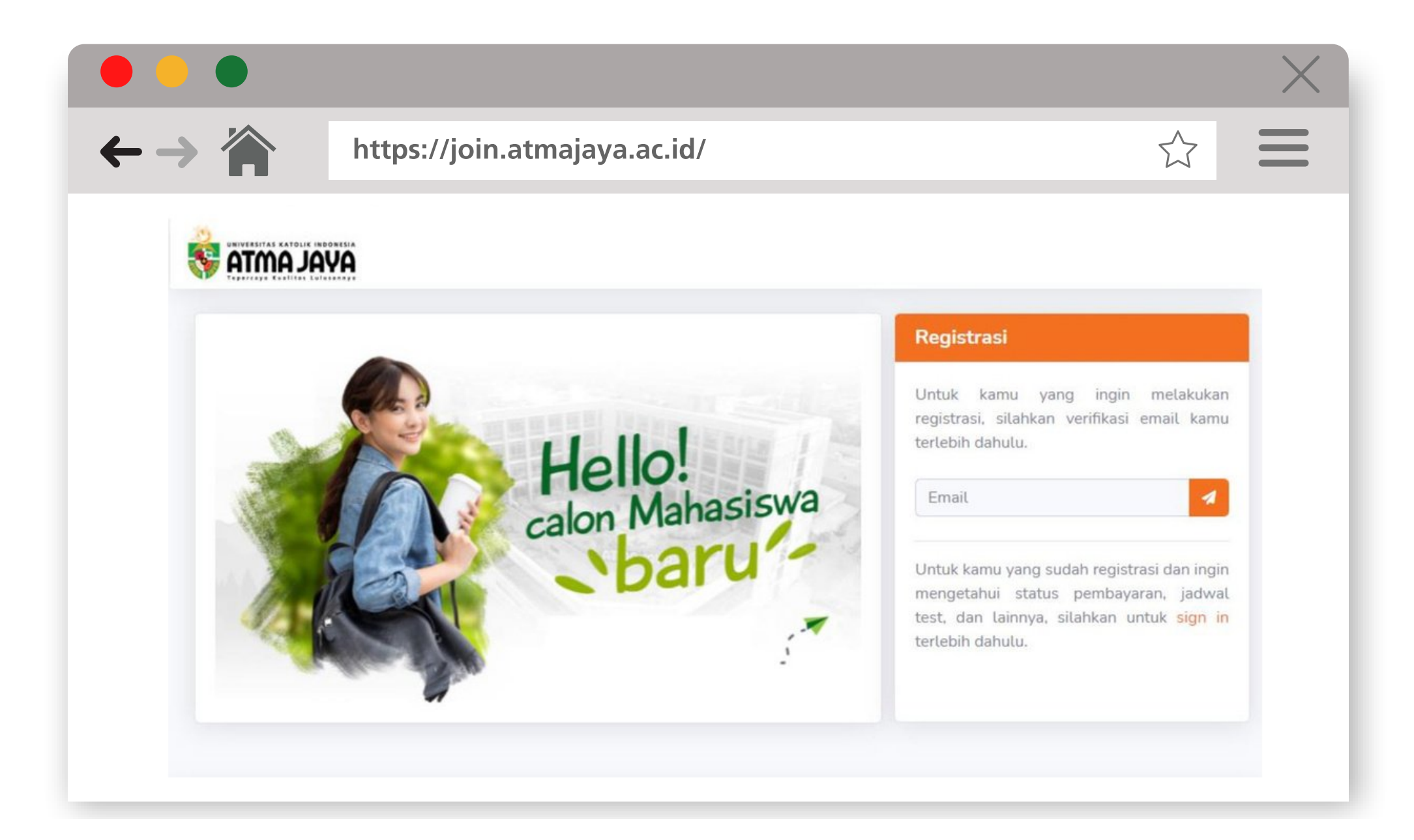

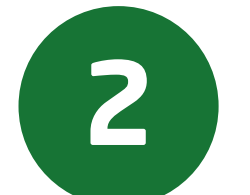

Masukkan alamat email Anda pada kolom Registrasi, lalu klik tombol SEND di sebelah kolom email, seperti

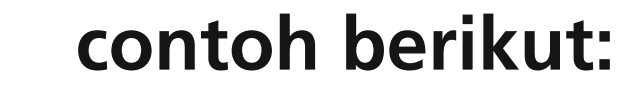

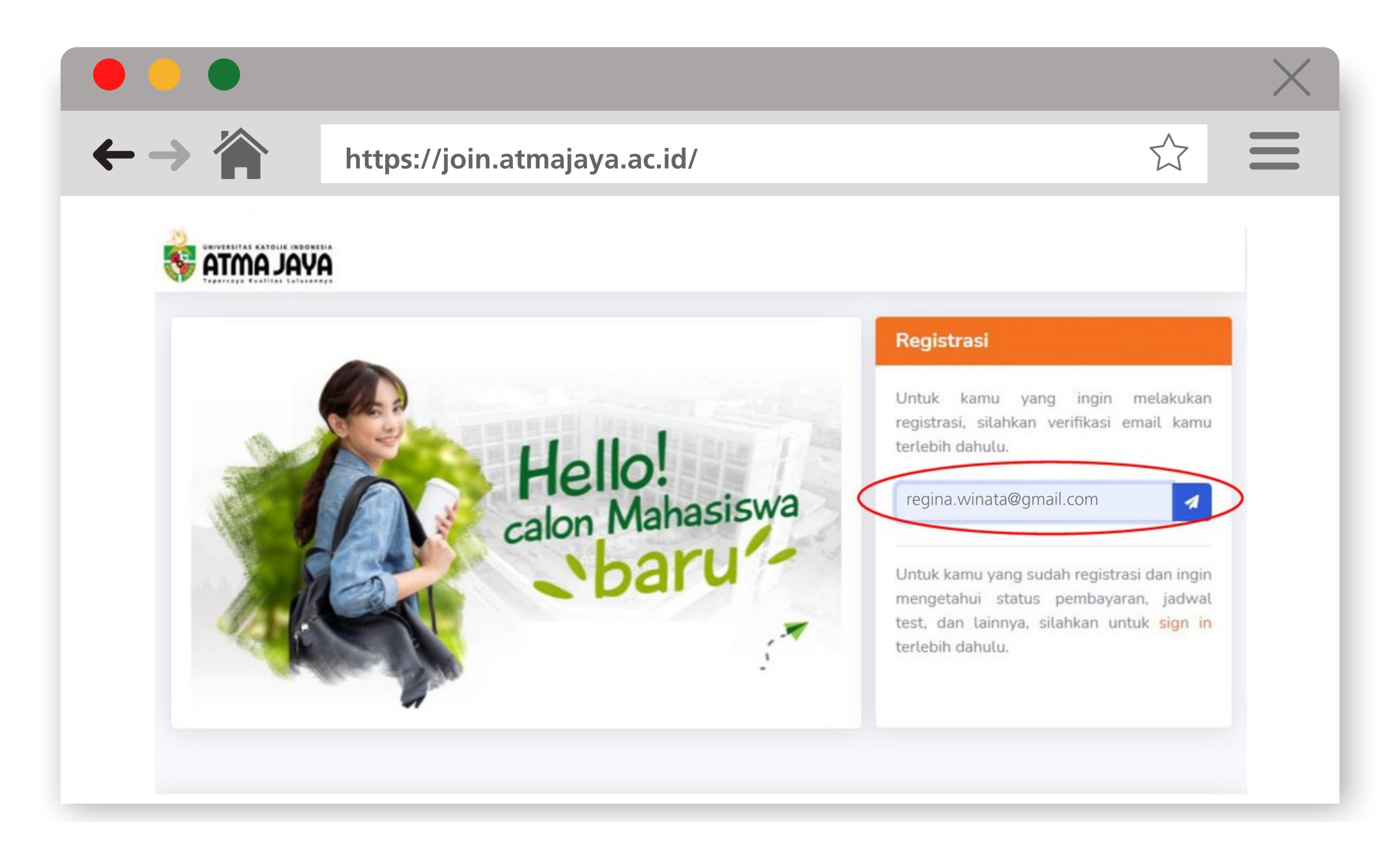

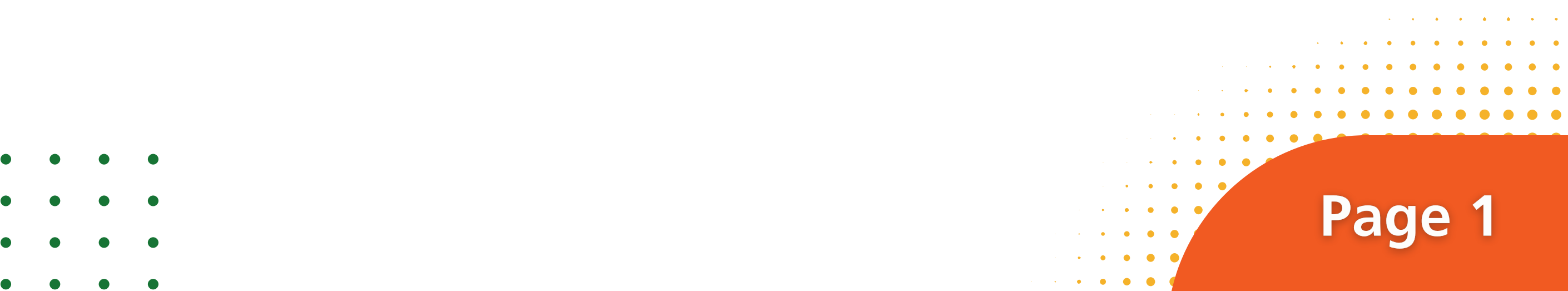

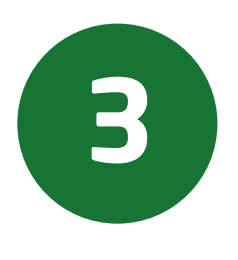

Setelah itu akan muncul notifikasi KODE UNIK yang dikirimkan melalui email. Masukkan kode unik tersebut ke laman Verifikasi Email, lalu klik tombol verifikasi.

|                                                                   |                                                                                              |                                                                                                    |                                                                  | $\times$                          |
|-------------------------------------------------------------------|----------------------------------------------------------------------------------------------|----------------------------------------------------------------------------------------------------|------------------------------------------------------------------|-----------------------------------|
| $\leftarrow \rightarrow \triangleq$                               | https://join.atn                                                                             | najaya.ac.id/                                                                                                    |                                                                  |                                   |
| Verifikasi Email                                                  |                                                                                              |                                                                                                    |                                                                  |                                   |
| otp-norepiy<br>Las 19/12/2011 1943 AM<br>To: Friska Rotua Lestari |                                                                                              |                                                                                                    |                                                                  | ここちょう・                            |
|                                                                   |                                                                                              | <text><section-header><text><text><text><text><text><text><text></text></text></text></text></text></text></text></section-header></text> |                                                                  |                                   |
|                                                                   |                                                                                              | LINICA.Anno.Joya © 2021 All rights meanwed                                                                                                |                                                                  |                                   |
| Please consider the environmen                                    | nt before printing this email<br>In this electronic message and any attachments to this mess | age are the proprietary of Universities Katolik Indonesia Rima Jaya Jakarta and intended for the ex                                       | lusive use of the addressee(s) and may contain confidential or p | stvileged information. If you are |

Gambar 3.1 Tampilan email notifikasi saat menerima kode unik

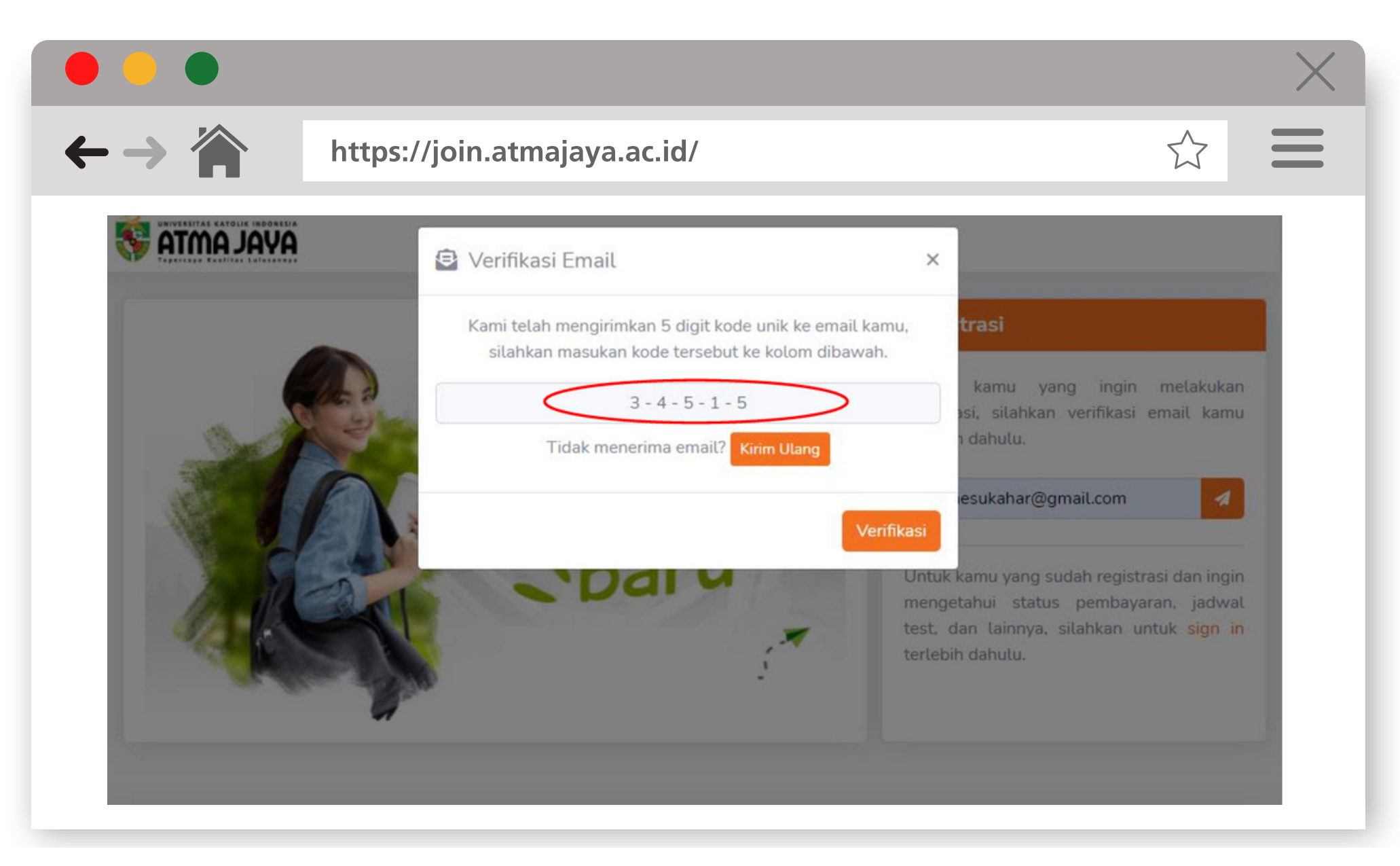

Gambar 3.2 Tampilan kode unik dimasukkan ke website

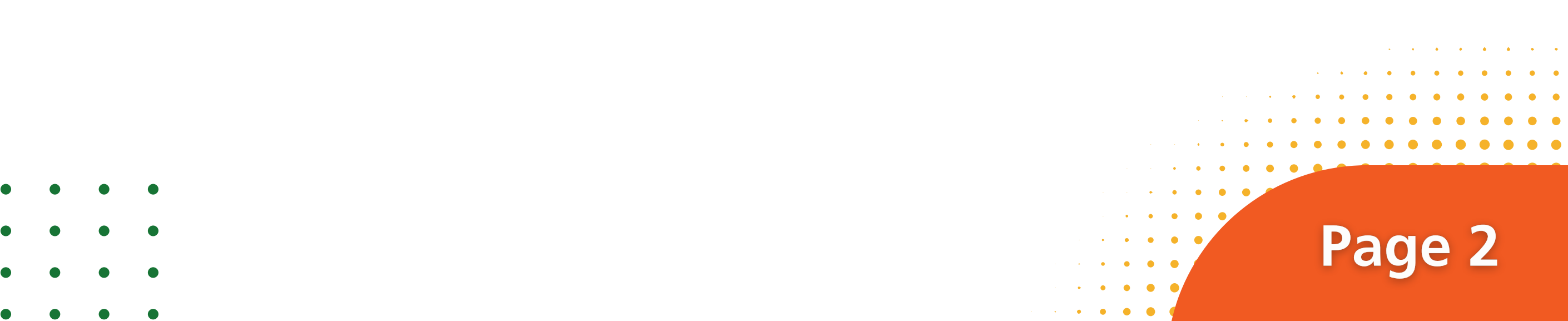

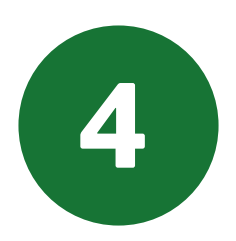

# Isilah data yang dibutuhkan dengan benar sesuai dengan intruksi.

|                                                        |                                                                                                    | $\times$ |
|--------------------------------------------------------|----------------------------------------------------------------------------------------------------|----------|
| - → 🏠                                                  | https://join.atmajaya.ac.id/                                                                                 | $\geq$   |
| al amta 😽                                              |                                                                                                    |          |
| Formulir Reg                                           | istrasi                                                                                                    |          |
| Email<br>regina winata                                 | Øgmail.com                                                                                                   |          |
| Password *                                             |                                                                                                    | _        |
|                                                        | re-type password                                                                                             |          |
| <ul> <li>RRITER</li> <li>Panj</li> <li>Terd</li> </ul> | RIA PASSWORD<br>ang minimal 8 karakter<br>apat karakter <mark>huruf kecil, huruf besar dan juga angka</mark> |          |
| Nama Lengka                                            | • q                                                                                                    |          |
|                                                        |                                                                                                    |          |

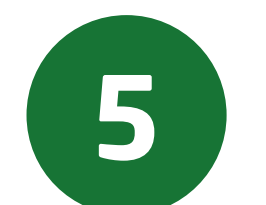

Untuk calon mahasiswa Sarjana, dapat memilih jenjang akademik S1-Undergraduate.

Untuk calon mahasiswa Pascasarjana, dapat memilih jenjang akademik S2 - Master, S3 - Doctoral, atau PRF - Profession.

| https://join.atmaja     | ya.ac.id/           |                              | Ĺ                            |                                                                                                    |                              |
|-------------------------|---------------------|------------------------------|------------------------------|----------------------------------------------------------------------------------------------------|------------------------------|
|                         |                     |                              |                              | _                                                                                                    |                              |
| a Lengkap *             |                     |                              |                              |                                                                                                    |                              |
| GINA WINATA             |                     |                              |                              |                                                                                                    |                              |
| tsapp Number *          |                     |                              |                              |                                                                                                    |                              |
| 62 <b>812-8876-0890</b> | 0                   |                              |                              |                                                                                                    |                              |
| ng Akademik *           |                     |                              |                              |                                                                                                    |                              |
| - Master                |                     |                              | •                            |                                                                                                    |                              |
|                         |                     |                              |                              |                                                                                                    |                              |
| - Undergraduate         |                     |                              |                              |                                                                                                    |                              |
| - Master                |                     |                              |                              |                                                                                                    |                              |
| - Doctoral              |                     |                              |                              |                                                                                                    |                              |
| F - Profession          |                     |                              |                              |                                                                                                    |                              |
|                         |                     | ~                            | •                            |                                                                                                    |                              |
| instan *                |                     |                              |                              |                                                                                                    |                              |
|                         |                     |                              | ~                            |                                                                                                    |                              |
| lan .                   |                     |                              |                              |                                                                                                    |                              |
|                         |                     |                              |                              |                                                                                                    |                              |
|                         |                     |                              |                              |                                                                                                    |                              |
|                         |                     |                              |                              | • • • • •                                                                                                    | • • • • •                    |
|                         |                     |                              |                              | · · · · · · · ·                                                                                                    | • • • • •                    |
|                         |                     |                              |                              |                                                                                                    |                              |
|                         |                     |                              |                              |                                                                                                    |                              |
|                         |                     |                              |                              |                                                                                                    |                              |
|                         |                     |                              |                              | Da                                                                                                    |                              |
|                         | https://join.atmaja | https://join.atmajaya.ac.id/ | https://join.atmajaya.ac.id/ | https://join.atmajaya.ac.id/     a Lengkap*     SINA WINATA     tsapp Number*     0   812-8876-0890     10     10     Master     • Master     • Undergraduate     • Profession     an Perkulahan*     • matan*     • matan* < | https://join.atmajaya.ac.id/ |

• • • •

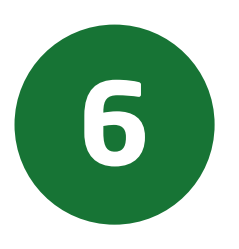

Masukkan Asal Sekolah/Universitas di jenjang akademik sebelumnya. Apabila nama Sekolah/Universitas tidak tersedia, silakan pilih "OTHER SCHOOL" lalu ketik Sekolah/Universitas Anda.

|                         |                                                                                                    |                       | $\times$ |
|-------------------------|----------------------------------------------------------------------------------------------------|-----------------------|----------|
| → 🏠                     | https://join.atmajaya.ac.id/                                                                                                    | $\overleftrightarrow$ |          |
| Jenjang Akad            | emik *                                                                                                    |                       |          |
| S2 - Master             |                                                                                                    | •                     |          |
| Asal Sekolah            | / Universitas *                                                                                                    |                       |          |
| Pilih Asal S            | ekolah                                                                                                    | •                     |          |
|                         |                                                                                                    |                       |          |
| Others Sch              | pol                                                                                                    | -                     |          |
| UNIKA ATN               | AYALAI                                                                                                    |                       |          |
| UNIV NEGE               | RIJAKARTA                                                                                                    |                       |          |
| SEKOLAH                 | FINGGI MANAJEMEN                                                                                                    |                       |          |
| UNIKA SOE               | GUAPRANATA                                                                                                    |                       |          |
| UNIV INDO               | NESIA                                                                                                    |                       |          |
| UNIV KATC<br>Dengan men | DLIK PARAHYANGAN<br>ekan tombol <b>Daftar</b> , anda sudah setuju dengan <mark>Syarat &amp; Ketentuan</mark> pendaftaran UNIKA Atma Jaya | •                     |          |
|                         |                                                                                                    | Daftar                |          |

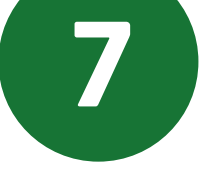

# Pilihlah Tahun Akademik untuk perkuliahan.

| https://join.atmajaya.ac.id/                                                                                                   |        |
|----------------------------------------------------------------------------------------------------|--------|
| Jenjang Akademik *                                                                                                    |        |
| S2 - Master                                                                                                    | •      |
| Asal Sekolah / Universitas *                                                                                                   |        |
| UNIKA ATMA JAYA                                                                                                    | •      |
| Tahun Masuk Perkuliahan *                                                                                                    |        |
| Pilih Tahun Masuk                                                                                                    | •      |
|                                                                                                    |        |
| Semester Genap 2021/2022                                                                                                    |        |
| Peminatan *                                                                                                    |        |
| Umum                                                                                                    |        |
| Dengan menekan tombol <b>Daftar</b> , anda sudah setuju dengan <mark>Syarat &amp; Ketentuan</mark> pendaftaran UNIKA Atma Jaya |        |
|                                                                                                    |        |
|                                                                                                    | Daftar |

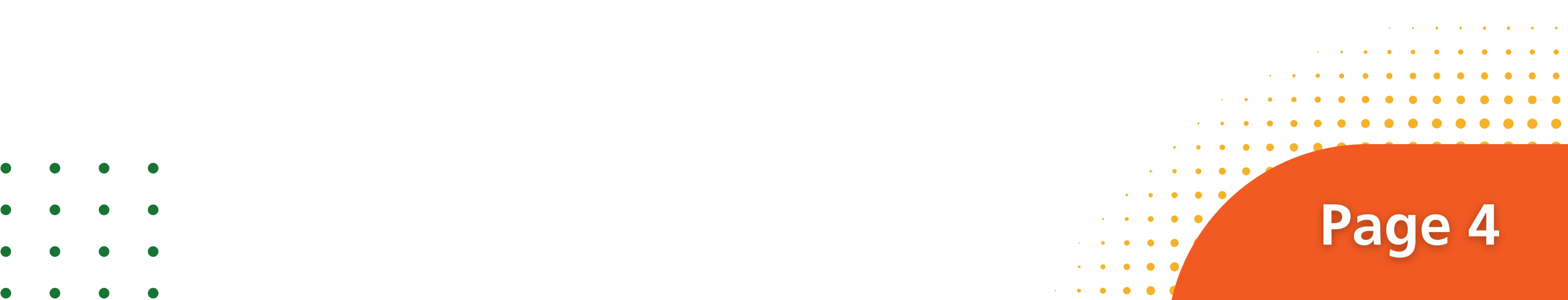

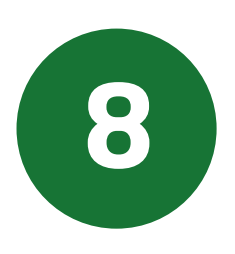

# Pilihlah jurusan dengan Program Studi yang dituju.

- Untuk Program Sarjana :
  - Jika melalui Jalur Tes Reguler dapat memilih 2 Prodi.
  - Jika melalui Jalur Bebas Tes dapat memilih 1 Prodi.
  - Jika melalui Jalur Ujian Akhir Sekolah dapat memilih 1 Prodi.
- → Untuk Program Pascasarjana :
  - Hanya dapat memilih 1 Prodi.

| •••                       |                              | $\times$             |
|---------------------------|------------------------------|----------------------|
| $\leftarrow \rightarrow $ | https://join.atmajaya.ac.id/ |                      |
|                           | Jenjang Akademik *           |                      |
|                           | S2 - Master                  | Ŧ                    |
|                           | Asal Sekolah / Universitas • |                      |
|                           | UNIKA ATMA JAYA              | •                    |
|                           | Tahun Masuk Perkuliahan *    |                      |
|                           | Semester Genap 2021/2022     | •                    |
|                           | Jurusan Perkuliahan *        |                      |
|                           | Pilih Jurusan                | •                    |
|                           |                              |                      |
|                           | Accounting                   |                      |
|                           | Applied Economics            | an LINIKA Atma Java  |
|                           | Applied English Linguistics  | ali onike Adila Jaya |
|                           | Biomedical                   |                      |
|                           | Biotechnology                | Daftar               |
|                           | Business Administration      |                      |
|                           | Electrical Engineering       | CSELACO              |

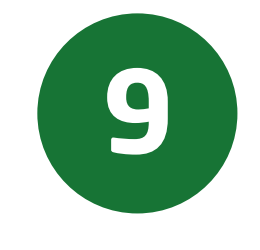

## Setelah semua kolom telah diisi, klik tulisan Syarat & Ketentuan.

| Jenjang Akademik *                                                                                                    |        |  |
|----------------------------------------------------------------------------------------------------|--------|--|
| S2 - Master                                                                                                    | •      |  |
| Asal Sekolah / Universitas *                                                                                                   |        |  |
| UNIKA ATMA JAYA                                                                                                    | •      |  |
| Tahun Masuk Perkuliahan *                                                                                                    |        |  |
| Semester Genap 2021/2022                                                                                                    | •      |  |
| Jurusan Perkuliahan *                                                                                                    |        |  |
| Accounting - SEMANGGI                                                                                                    |        |  |
| Peminatan *                                                                                                    |        |  |
| UMUM                                                                                                    | •      |  |
| Dengan menekan tombol <b>Daftar</b> , anda sudah setuju dengan <mark>Syarat &amp; Ketentuan</mark> pendaftanan UNIKA Atma Jaya |        |  |
|                                                                                                    | Daftar |  |
| Copyright © 2021 Universitas Katolik Indonesia Atma Jaya - All right reserved                                                  |        |  |
|                                                                                                    |        |  |

Page 5

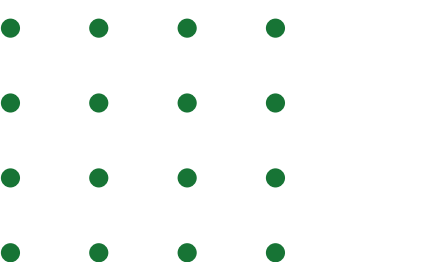

## Akan muncul Pop Up Syarat dan Ketentuan. Klik tanda centang Saya Setuju, lalu klik tombol OK.

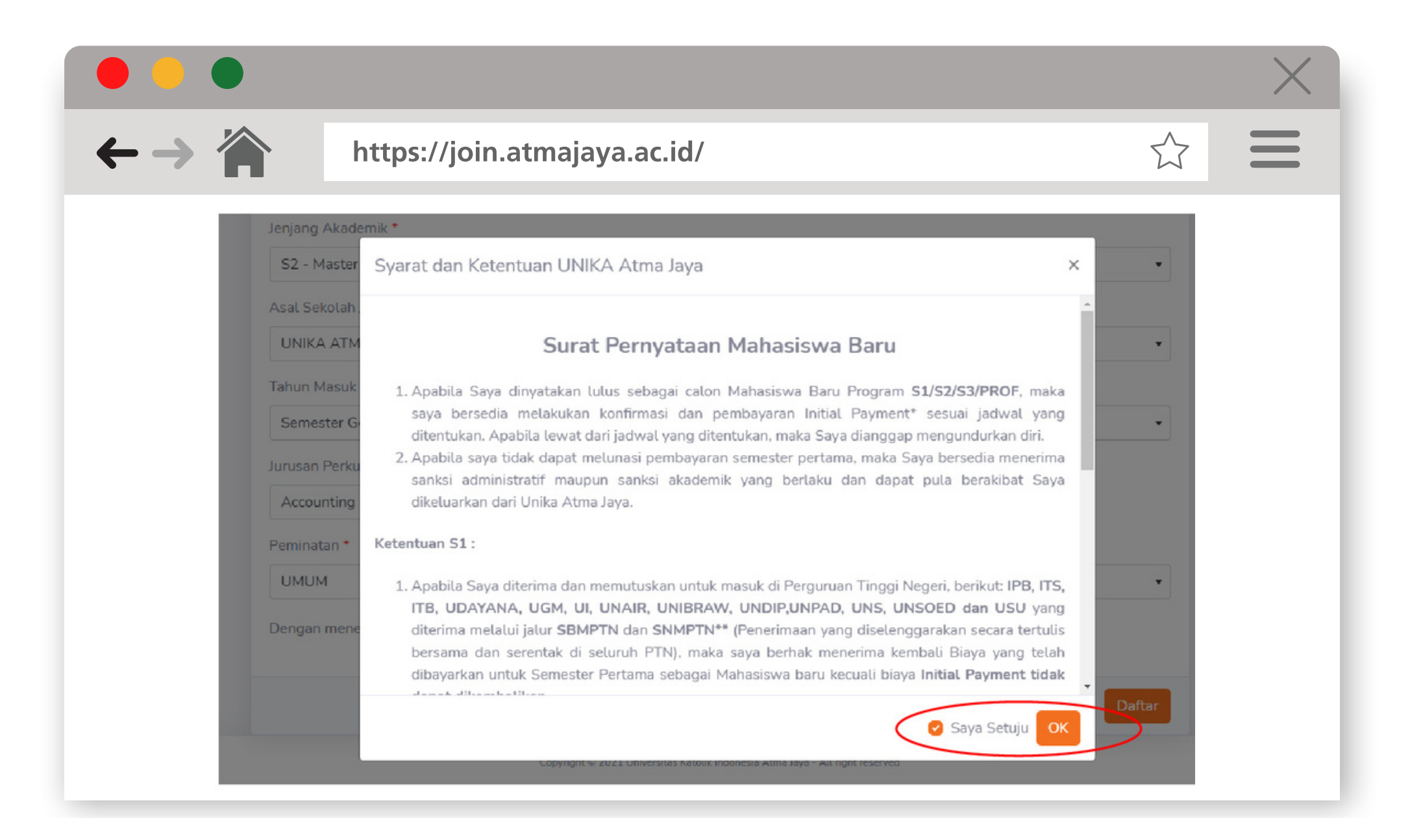

### Setelah itu, klik tombol Daftar.

| https://jo                   | in.atmajaya.ac.id/                                        |                                      |              | $\overleftrightarrow$ |
|------------------------------|-----------------------------------------------------------|--------------------------------------|--------------|-----------------------|
| Jenjang Akademik *           |                                                           |                                      |              |                       |
| S2 - Master                  |                                                           |                                      |              | •                     |
| Asal Sekolah / Universitas * |                                                           |                                      |              |                       |
| UNIKA ATMA JAYA              |                                                           |                                      |              | •                     |
| Tahun Masuk Perkuliahan *    |                                                           |                                      |              |                       |
| Semester Genap 2021/2022     |                                                           |                                      |              | •                     |
| Jurusan Perkuliahan *        |                                                           |                                      |              |                       |
| Accounting                   |                                                           | - SEM                                | ANGGI        |                       |
| Peminatan *                  |                                                           |                                      |              |                       |
| UMUM                         |                                                           |                                      |              | •                     |
| Dengan menekan tombol Dafta  | r, anda sudah setuju dengan <mark>Syarat &amp; Ket</mark> | <mark>entuan</mark> pendaftaran UNIK | :A Atma Jaya |                       |
|                              |                                                           |                                      | (            |                       |

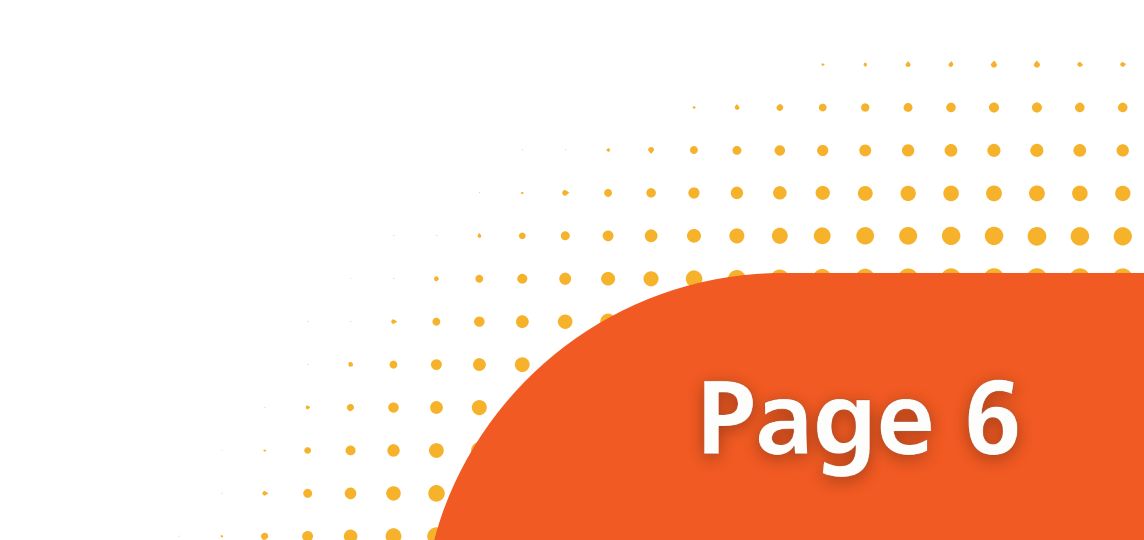

- • •
- • •
- • •
- • •

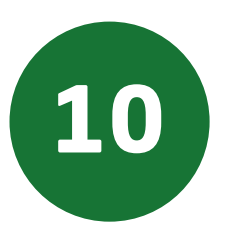

# Setelah Anda berhasil mendaftar, akan muncul menu tampilan berikut:

|                                                                             | https://join.atmaiava.ac.id/                                                                                                    | ~~                                                                                                    |
|-----------------------------------------------------------------------------|----------------------------------------------------------------------------------------------------|----------------------------------------------------------------------------------------------------|
|                                                                             | https://join.atmajaya.ac.iu/                                                                                                    | X                                                                                                    |
|                                                                             | 1.14 INDOMESIA                                                                                                    |                                                                                                    |
| 😽 ATMA                                                                      | JAYA                                                                                                    |                                                                                                    |
|                                                                             |                                                                                                    |                                                                                                    |
| Selamat                                                                     | datang, REGINA WINATA                                                                                                    | Sign Out                                                                                                    |
| Pada balan                                                                  | an ini kamu hisa mangatahui informasi Status Dandaftaran. Damhayaran, dan juga in                                                                                                    | oformaci mongonai ladwal dan Hacil                                                                                       |
| Pada halan<br>Ujian/Selek<br>Silahkan pilih                                 | ian ini kamu bisa mengetahui informasi Status Pendaftaran, Pembayaran, dan juga in<br>si Masuk.<br>urusan yang sudah didaftarkan:                                                                       | nformasi mengenai Jadwal dan Hasil                                                                                       |
| Pada halan<br>Ujian/Selek<br>Silahkan pilih<br>Semeste                      | aan ini kamu bisa mengetahui informasi Status Pendaftaran, Pembayaran, dan juga in<br>si Masuk.<br>urusan yang sudah didaftarkan:<br>Genap 2021/2022 - S2 - Accounting - Periode September              | nformasi mengenai Jadwal dan Hasil                                                                                       |
| Pada halan<br>Ujian/Selek<br>Silahkan pilih<br>Semeste                      | aan ini kamu bisa mengetahui informasi Status Pendaftaran, Pembayaran, dan juga in<br>si Masuk.<br>urusan yang sudah didaftarkan:<br><sup>.</sup> Genap 2021/2022 - S2 - Accounting - Periode September | nformasi mengenai Jadwal dan Hasil                                                                                       |
| Pada halan<br>Ujian/Selek<br>Silahkan pilih<br>Semeste                      | aan ini kamu bisa mengetahui informasi Status Pendaftaran, Pembayaran, dan juga in<br>si Masuk.<br>urusan yang sudah didaftarkan:<br><sup>r</sup> Genap 2021/2022 - S2 - Accounting - Periode September | nformasi mengenai Jadwal dan Hasil<br>v<br>Daftar Jurusan Lain                                                           |
| Pada halan<br>Ujian/Selek<br>Silahkan pilih<br>Semeste                      | aan ini kamu bisa mengetahui informasi Status Pendaftaran, Pembayaran, dan juga in<br>si Masuk.<br>urusan yang sudah didaftarkan:<br>Genap 2021/2022 - S2 - Accounting - Periode September              | nformasi mengenai Jadwal dan Hasil<br>v                                                                                  |
| Pada halan<br>Ujian/Selek<br>Silahkan pilih<br>Semeste                      | ran Ini kamu bisa mengetahui informasi Status Pendaftaran, Pembayaran, dan juga in<br>si Masuk.<br>urusan yang sudah didaftarkan:<br>Genap 2021/2022 - S2 - Accounting - Periode September              | nformasi mengenai Jadwal dan Hasil                                                                                       |
| Pada halan<br>Ujian/Setek<br>Silahkan pilih<br>Semeste<br>Pendafta<br>Tahap | ran Pembayaran Hasil Seleksi Masuk an Pendaftaran                                                                                                    | nformasi mengenai Jadwal dan Hasil          Daftar Jurusan Lain         Data Pribadi         Nama:         Regina Winata |

Gambar 10.1 Tampilan jika sudah berhasil melakukan pendaftaran di website join.atmajaya

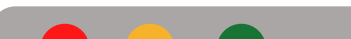

|   |                                           |   | Daftar Jurusan Lain               |
|---|-------------------------------------------|---|-----------------------------------|
|   |                                           |   |                                   |
| P | endaftaran Pembayaran Hasil Seleksi Masuk |   | Data Pribadi                      |
|   | Tahapan Pendaftaran                       |   | Nama:<br>Regina Winata            |
|   | Verifikasi Email                          | 0 | Email:<br>regina.winata@gmail.com |
|   | Pengisian Biodata                         | 0 | Nomor Whatsapp:                   |
|   | Pembayaran Biaya Registrasi               | 0 |                                   |
|   | Jadwal Seleksi Masuk                      | × | Univ Negeri jakarta               |
|   | Pembayaran Initial Payment                |   |                                   |
|   |                                           |   | 🕑 Edit                            |
|   |                                           |   |                                   |

Gambar 10.2 Tampilan jika sudah berhasil melakukan pendaftaran di website join.atmajaya

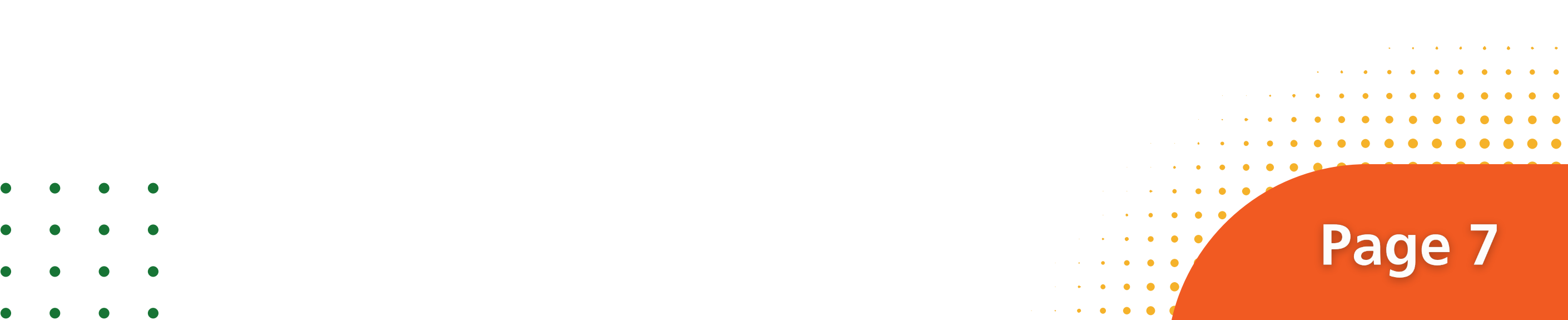

# Panduan Pendaftaran Web join.atmajaya.ac.id

| https://join.atmajaya.ac.id/                   |                                                                                                    |
|------------------------------------------------|----------------------------------------------------------------------------------------------------|
|                                                | Daftar Jurusan Lain                                                                                                    |
| Pendaftaran Pembayaran Hasil Seleksi Masuk     | Data Pribadi                                                                                                    |
| TIDAK ADA PEMBAYARAN BIAYA REGISTRASI<br>Rp. 0 | Nama:<br>Regina Winata<br>Emait:<br>regina.winata@gmail.com<br>Nomor Whatsapp:<br>0812-8876-0890<br>Asal Sekolah:<br>Univ Negeri jakarta |
|                                                | 🕑 Edit                                                                                                    |

Gambar 10.3 Tampilan jika sudah berhasil melakukan pendaftaran di website join.atmajaya

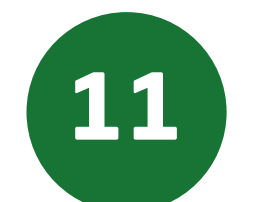

Jadwal Ujian Masuk dapat dicek pada website yang akan muncul 3 hari sebelum pelaksanaan ujian dimulai.

|                                                               |                                                                                                    |                                                                                                    | $\times$ |
|---------------------------------------------------------------|----------------------------------------------------------------------------------------------------|----------------------------------------------------------------------------------------------------|----------|
| $\leftarrow \rightarrow \ \ \ \ \ \ \ \ \ \ \ \ \ \ \ \ \ \ $ | https://join.atmajaya.ac.id/                                                                                                    |                                                                                                    |          |
|                                                               | Selamat datang, friska<br>Pada halaman ini kamu bisa mengetahui informasi Status Pendaftaran, Pembayara<br>Ujian/Seleksi Masuk.<br>Slahkan pilih jurusan yang sudah didaftarkan:<br>Tahun Ajaran 2022/2023 - S1 - Elementary Teacher Education - Periode Septem | sign Out •<br>n, dan juga informasi mengenai Jadwal dan Hasil<br>nber v                                          |          |
|                                                               | Pendaftaran Pembayaran Jadwal Ujian Masuk<br>Hasil Ujian<br>Rasil Ujian belum tersedia                                                                                                    | Data Pribadi<br>Nama:<br>Regina Winata<br>Email:<br>regina.winata@gmail.com<br>Namor Whatsapp:<br>0812-8876-0890 |          |
|                                                               | Daftar Ujian:<br>26 Sep 2021 - ENTRANCE TEST CHEMISTRY                                                                                                    | Acal Sekolah<br>Univ Negeri jakarta                                                                              |          |
|                                                               | 26 Sep 2021 - ENTRANCE TEST ENGLISH<br>27 Sep 2021 - ENTRANCE TEST INTERVIEW                                                                                                    |                                                                                                    |          |

• • • • • • • • •

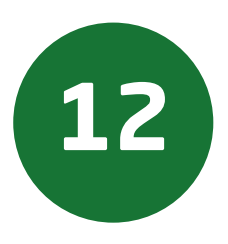

# Anda akan mendapatkan notifikasi Informasi setelah pendaftaran berhasil.

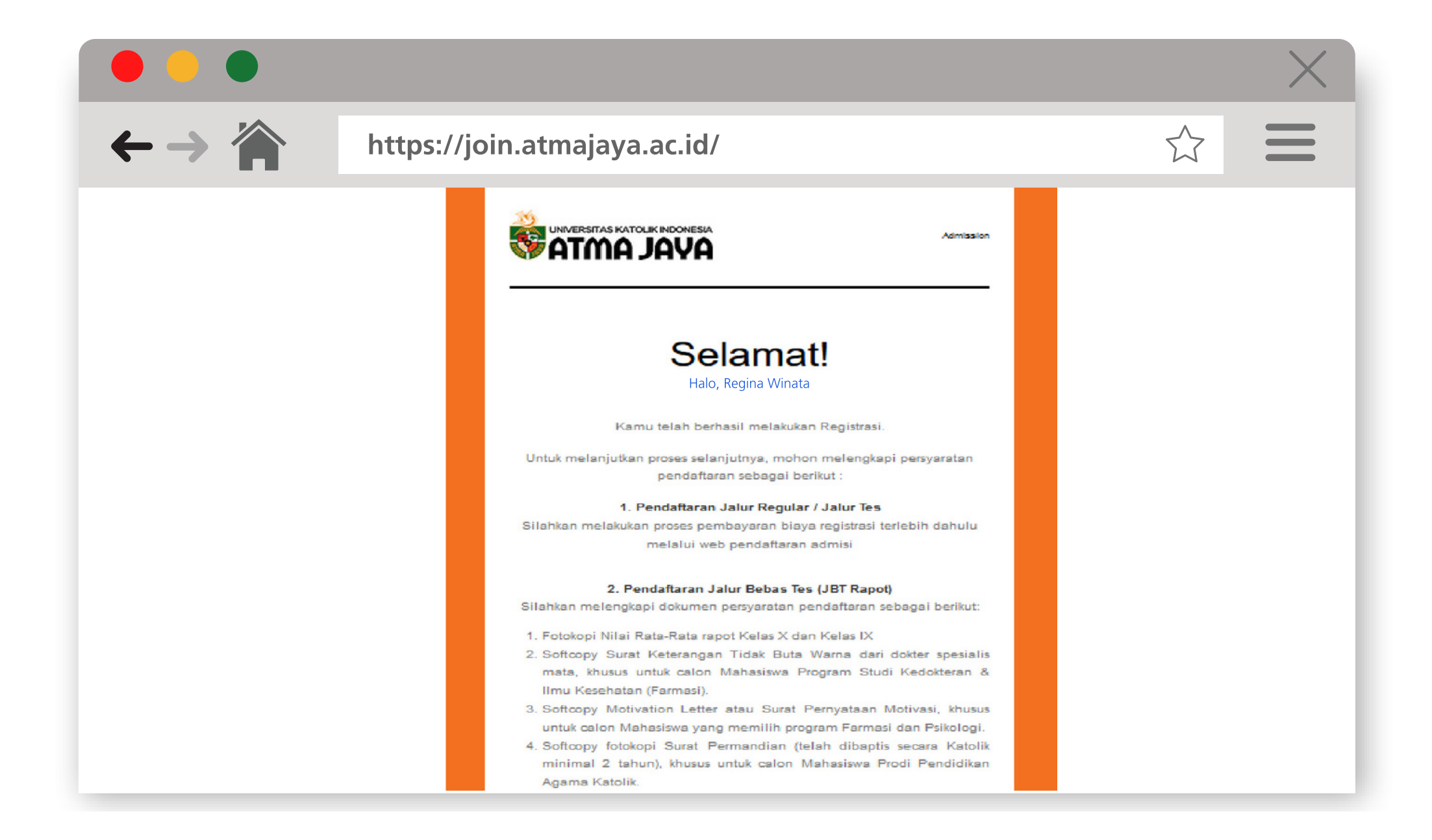

Page 9